# DYNAMIKA PRACOVNÍ SEDAČKY ŘIDIČE Čtení podrumé

(LEVEL 2 – něco málo o matematickém popisu, tvorbě simulačního modelu a práci s ním.)

### Pokud jste se rozhodli pro čtení této části proto, abyste se dostali trochu více <u>GRATULUJI</u> ! na kloub věci, jste zvídaví a na dobré cestě rozvíjet svůj talent :o).

V příloze tohoto textu naleznete soubor., Model sedacky 1a.mdl ". Otevřete ho z prostředí Simulinku a klikněte 2x na modrý obdélník symbolizující model pracovní sedačky řidiče, otevře se vám struktura subsystému vlastního simulačního modelu.

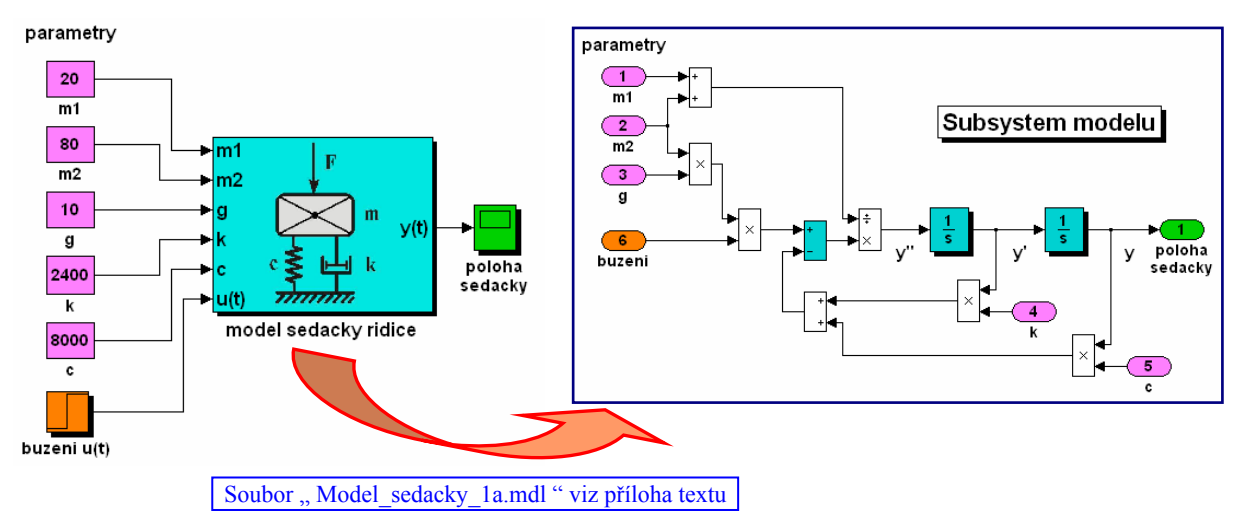

Tato struktura může být (ale také nemusí) uživateli, kterého nezajímají podrobnosti modelu skrytá. Realizuje v grafickém prostředí jednu z možností simulačního modelu reálného systému, jehož pohyb je popsán diferenciální rovnicí.

Zabývejme se nejprve diferenciálním popisem dynamického systému, rozuměj onou diferenciální rovnicí (= matematickým modelem), která popisuje chování reálného fyzikálního systému. Získáme ji jednoduchou aplikací d'Alembertova principu vyrovnání sil působících na hmotu **m**. (Předpokládáme v pracovním rozsahu lineární chování tlumiče i pružiny.)

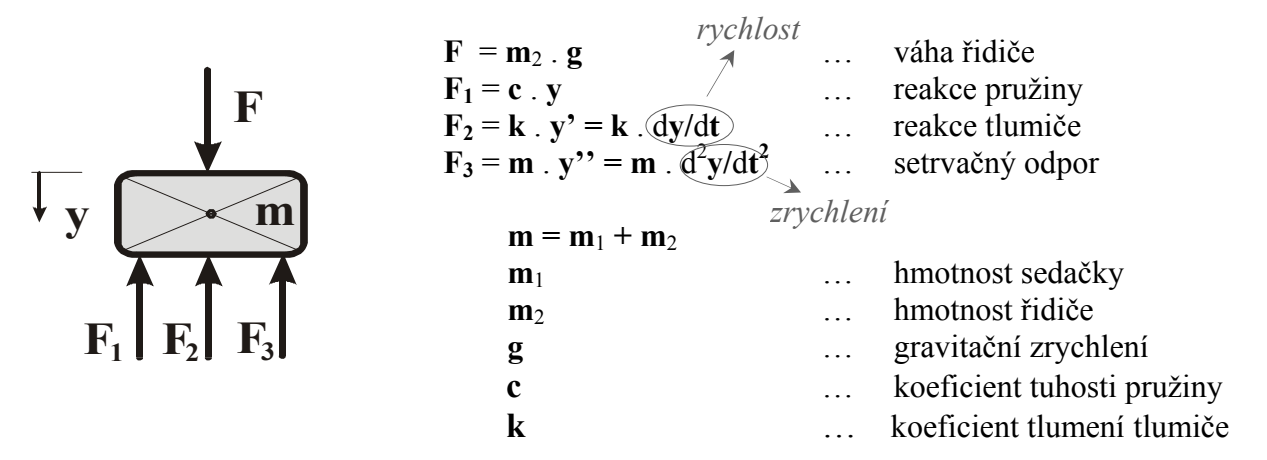

V tomto případě se jedná o rovnováhu čtyř sil, pro všechny uvažujeme společné působiště v těžišti tělesa.

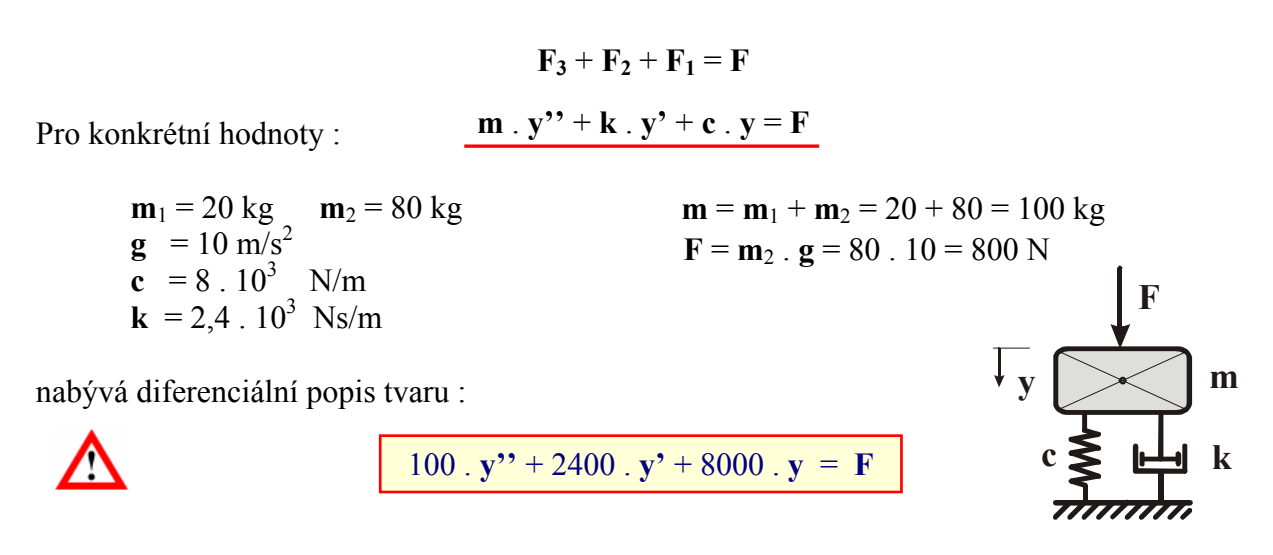

Poloha sedačky y je vztažena k ustálenému stavu, odpovídajícímu deformaci pružiny vyvolané samotnou její váhou bez vnějšího zatížení. Váhu řidiče lze považovat za vnější sílu  $\mathbf{F}$  [N] působící na sedačku. Poznamenejme, že kladnou výchylku y simulované reakce je nutné chápat tak, jak je naznačeno na obrázku, tedy prosednutí směrem dolů.

Statická úvaha( Souvislost mezi buzením F a reakcí y v ustáleném stavu po odeznění přechodového děje. )Z fyzikální podstaty je zřejmé, že se jedná o stabilní systém v tom smyslu, že po dosednutí<br/>řidiče na sedačku dojde k přechodovému ději, který se za konečný čas prakticky ustálí. Po<br/>dostatečně dlouhé době  $t \to \infty$  proto platí :  $\mathbf{F} \to \mathbf{F}(\infty) = 800$  ,  $\mathbf{y}'' \to \mathbf{y}'(\infty) = 0$  ,<br/> $\mathbf{y}' \to \mathbf{y}'(\infty) = 0$  ,  $\mathbf{y} \to \mathbf{y}(\infty) \neq 0$  . Diferenciální popis tak přechází do tvaru : $100 \cdot \mathbf{y''}(\infty) + 2400 \cdot \mathbf{y'}(\infty) + 8000 \cdot \mathbf{y}(\infty) = \mathbf{F}(\infty)$ <br/>= 0 $0 \to 0$  $0 \to 0$ 

### Konstrukce simulačního modelu

Vycházíme z dynamického popisu systému

$$100 \cdot y'' + 2400 \cdot y' + 8000 \cdot y = F$$

Nejprve vyjádříme nejvyšší derivaci y" jako lineární kombinaci derivací nižších a buzení F

$$y'' = -24 \cdot y' - 80 \cdot y + 0.01 \cdot F$$

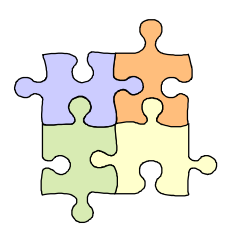

Sériové zapojení dvou integrátorů a jejich propojení nám realizaci této závislosti snadno umožňuje.

| <b>Nastavení parametrů jednotlivých bloků</b><br>Kliknutím na symbol příslušného bloku v progokno, ve kterém nastavíme příslušné parametry                                                                                                    | tramovém okny Simulinku se otevře dialogové                                                                                                    |
|----------------------------------------------------------------------------------------------------|----------------------------------------------------------------------------------------------------|
|                                                                                                    | Nastavaní nažítažních                                                                                                    |
| Velikost skoku                                                                                                    | l podmínek                                                                                                    |
| Source Block Parameters: Step                                                                                                    | Function Block Parameters: Integrator                                                                                                    |
| Step   Output a step   Parameters   Step time   0   Initial value:   800   Sample time:   0   Interpret vector parameters as 1-D   ✓ Enable zero crossing detection   ①K   ①K   ②K   ①                                                                                                    | Integrator   Continuoustime integration of the input signal.   Parameters   External uset:   Initial condition source:   Initial condition source:   Initial condition:   0   Limit output   Upper saturation limit:   inf   Lower saturation limit:   inf   Show saturation port   Show saturation port   Show state port   Absolute tolerance:   auto   Ignore limit and reset when linearizing   ✓   Enable zero crossing detection |
|                                                                                                    |                                                                                                    |
| Function Block Parameters: Gai   Gain   Element-wise gain (y = K. "u) or matrix gain   Main Signal Data Types   Parameter   Sain:   -24   Multiplication:   Element-wise(K. "u)   Sample time (-1 for inherited):   Image: Display time (-1 for inherited):   Image: Display time (-1 for inherited): | n1 X<br>(y = K*u or y = u*K).<br>Data Types<br>V<br>Cancel Help Apply                                                                                                    |

## Nastavení parametrů simulace

V programovém oknu Simulinku klikem na položku "Simulation / Configuration Parameters…" rozbalíme dialogové okno pro nastavení parametrů simulace. Rozumné hodnoty jsou přednastaveny, chceme-li je však změnit, lze to udělat standardním způsobem.

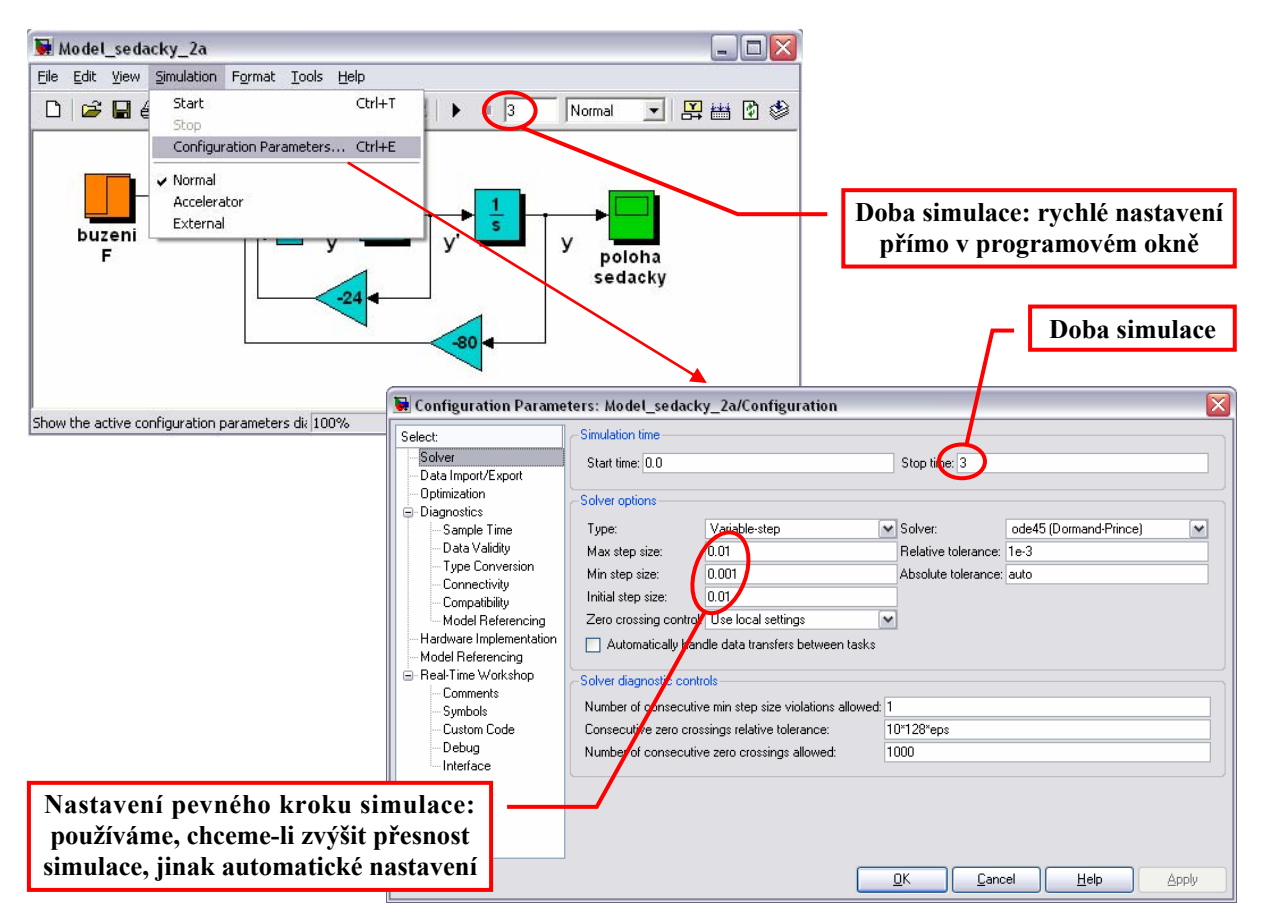

# Start simulace

Výpočet simulace spustíme klikem na položku "Start" v nabídce "Simulation" programového okna nebo přímo na odpovídající ikonku v liště okna.

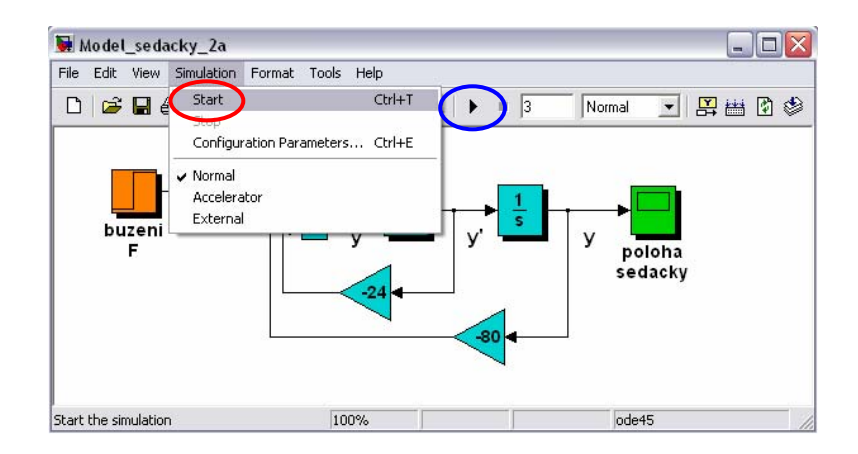

## Zobrazení řešení

Po ukončení výpočtu, dvojitým kliknutím na ikonku zobrazovače ve schématu (v našem případě je zelená) otevřeme okno s grafickým záznamem řešení diferenciální rovnice.

Připomeňme, že kladná hodnota reakce modelu odpovídá prosednutí sedačky, tedy pohyb směrem dolů. Povšimneme si také ustálené hodnoty řešení  $y(\infty) = 0,1$ , která potvrzuje správnost úvahy o statickém chování systému (viz výše).

Pokud by nás zajímala reakce systému vybuzeného jinou než skokovou budící funkcí, jednoduše nahradíme blok skokové změny (zde je označen oranžovou barvou) jiným blokem z bohaté nabídky Simulinku.

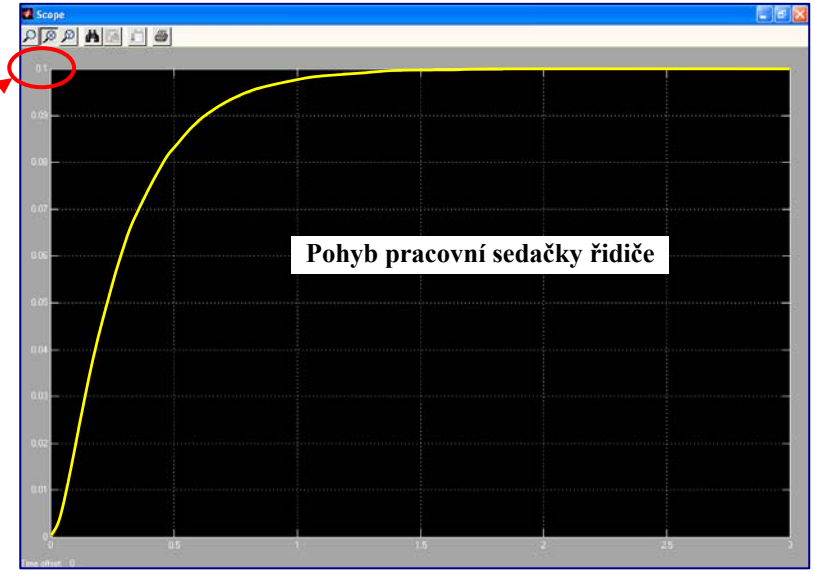

Model sedačky řidiče uvedený v úvodu této kapitoly je jen variantou pro obecné parametry systému (soubor "Model\_sedacky\_2a.mdl" viz příloha textu). Vlastní model byl skryt do jediného bloku jako tzv. subsystém. Dosáhneme toho tak, že označíme část simulačního schématu a následně z nabídky "Edit" vybereme funkci "**Create Subsystem**".

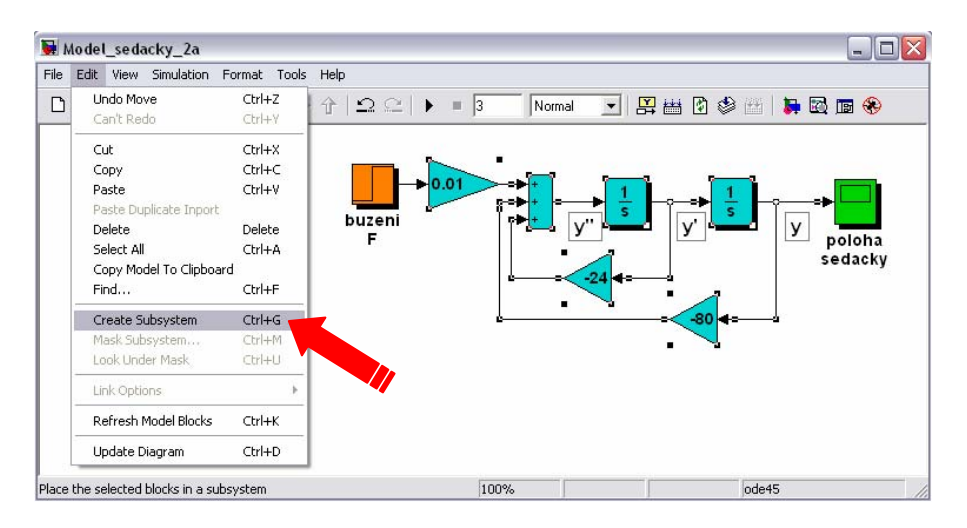

Vypracoval : Janeček J., KŘT TU Liberec